## **ANR** EVENT SERVICES

MICHIGAN STATE UNIVERSITY EXTENSION

## Adding a Fieldset Template

(This document is not fully accessible. If you required an accessible document please contact ANR Event Services at 517-353-3175 or <u>events@anr.msu.edu</u>.)

Fieldset templates are designed to make building a registration form easier with pre-designed drop-in groups of questions. This procedure outlines the process of inserting fieldset templates into a registration form.

1. When on the registration form page, click Add Page Section at the top of the page.

| Registration Forms: Training                 |
|----------------------------------------------|
| Registration Process: Participant<br>Page: 1 |
| Add Page Section                             |
|                                              |
| Name & Address                               |
| * First name                                 |
|                                              |
| * Last Name                                  |
|                                              |

2. Enter a Section Label and Instructions, if desired, and click Create Registration Page Section at the bottom of the page.

| f ch                | Adm<br>ecke    | inist<br>d, th | rativ<br>is pr | e Us | e Or<br>secti | ily<br>on is | not o | tispla<br>for i | ived<br>back | for pu | blic re | egistri<br>klists. | ants;<br>note | it is | only a | fispla | ayed | if ar | 0.0 | pera | tor is | s log | iged | into i | the ap | oplicat |
|---------------------|----------------|----------------|----------------|------|---------------|--------------|-------|-----------------|--------------|--------|---------|--------------------|---------------|-------|--------|--------|------|-------|-----|------|--------|-------|------|--------|--------|---------|
| Secti               | ion I          | abe            | 1              | 120  |               |              |       |                 |              |        |         |                    |               |       |        |        |      |       |     |      |        |       |      |        |        |         |
| Sectionstr          | ion I<br>uctii | abel           | is di          | spla | yed a         | at the       | e top | of a            | secti        | on.    |         |                    |               |       |        |        |      |       |     |      |        |       |      |        |        |         |
| File                | - E            | dit -          | Vie            | w -  | Inse          | rt -         | Forma | ¢- 1            | Tools        | Tab    | ie -    |                    |               |       |        |        |      |       |     |      |        |       |      |        |        |         |
| В<br>8 <sup>0</sup> | I<br>82        | ц<br>Ц         | e<br>S         | ×,   | *'            | A<br>I.      | Ω     | ±<br>¶          | 16<br>66     |        | = 1     | 1                  | 1             | For   | mats - | ж      | Q    | 0     |     | 6    |        |       |      |        |        |         |
|                     |                |                |                |      |               |              |       |                 |              |        |         |                    |               |       |        |        |      |       |     |      |        |       |      |        |        |         |
|                     |                |                |                |      |               |              |       |                 |              |        |         |                    |               |       |        |        |      |       |     |      |        |       |      |        |        |         |
|                     |                |                |                |      |               |              |       |                 |              |        |         |                    |               |       |        |        |      |       |     |      |        |       |      |        |        |         |

3. Scroll to the bottom of the page to find the newly created section. This will be a gray box without questions. Click on Add Fieldset.

S:\ANR Comm\ANR Event Services\Administration\Procedures\Events Procedures\Final Documents\External\Adding Fieldsets.docx 1 Created 08.18.2016 Updated 07.16.2019

| <b>MICHIGAN STATE</b>                                    |                 |                                                                                                    |
|----------------------------------------------------------|-----------------|----------------------------------------------------------------------------------------------------|
| UNIVERSITY                                               |                 | ANR EVENT SERVICES                                                                                                    |
|                                                          |                 | MICHIGAN STATE UNIVERSITY EXTENSION                                                                                           |
|                                                          | Basic Regi      | stration Information                                                                                                    |
| This what you                                            | " 🔲 I would     | like to register for this event (\$20.00)                                                                                     |
| just created.                                            | Edit Section    | Delete Section Move section Up Move section Down Edit Fieldset Delete Fieldset                                                |
|                                                          | Edit Section    | Delete Section Move section Up Add Fieldset                                                                                   |
|                                                          |                 | Return to List of Registration Form Pages                                                                                     |
| <ol><li>Select the templa<br/>of the screen.</li></ol>   | te you v        | would like to drop in the registration form and Click Add on the far right                                                    |
| Add Fieldset: Training                                   |                 |                                                                                                    |
| Registration Process: Participant<br>Page 1, Section 3   |                 |                                                                                                    |
| lote that some fieldset templates may be greyed out. The | se cannot be ad | ded to the registration process because they contain form input fields that are already present in this registration process. |
| Actions Name L                                           | Label           | Available Fieldset Templates Output Fields                                                                                    |

| Actions | Name                                                | Label                                    | Output Fields                                                                                                    |
|---------|-----------------------------------------------------|------------------------------------------|----------------------------------------------------------------------------------------------------|
| Add     | 4-H Overnight Housing<br>Parent/Guardian Permission | 4-H Overnight Housing<br>Permission Form | checkbox10, textbox1, textbox10                                                                                                    |
| Add     | Accommodations                                      | Accommodations                           | specialNeedsAccommodations                                                                                                    |
| Add     | airTraveIInformation                                | Air Travel Information                   | travelAssistance, travelPickup, travelCheckboxGroup, specialNeedsTravel, , arriveAirline, arriveFlight, arriveAirport, arriveDateTime, arriveHichiganFlyer, , departAirline,<br>departFlight, departAirport, departDateTime, departMichiganFlyer |
| Add     | AVNeeds                                             | Audio/Visual Needs                       | avMicrophones, avPodium, avHardware, avSoftware, avConnectivity                                                                                                    |

This will add all the required information and fields to your registration form